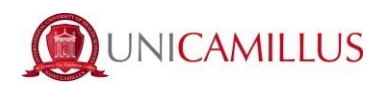

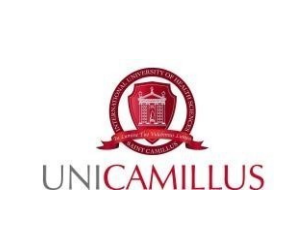

PROCEDURA PER LA VISUALIZZAZIONE DELL'ESITO DELLA VERIFICA DI APPRENDIMENTO DELL'INSEGNAMENTO INTEGRATO E SUA ACCETTAZIONE/RIFIUTO PRESSO I CORSI DI LAUREA UNICAMILLUS

P32

Seconda emissione del 19/03/2024

### 1. Premessa

Ciascuno degli insegnamenti previsti nel Piano di Studio dei singoli Corsi di Laurea UniCamillus prevede lo svolgimento di un esame di profitto, che lo/la studente/ssa sostiene negli appelli previsti dal calendario delle prove d'esame alla presenza di una Commissione presieduta, di norma, dal Coordinatore dell'Insegnamento Integrato e composta da docenti titolari dei vari moduli ed eventuali cultori/cultrici della materia.

Al termine del sostenimento della prova d'esame dell'Insegnamento integrato, allo/a studente/ssa viene data comunicazione dell'esito mediante la piattaforma d'Ateneo GOMP. Infatti, con l'introduzione del sistema di verbalizzazione elettronica degli esami di profitto, le procedure di visualizzazione voto e accettazione/rifiuto esito sono effettuate esclusivamente via web sul portale dello studente GOMP.

Dal punto di vista pratico lo/la studente/ssa non è più tenuto/a a firmare il verbale d'esame cartaceo, in quanto tutti gli esiti vengono inseriti dal docente sul portale. Per qualunque chiarimento riguardante il voto conseguito, lo/la studente/ssa è pregato/a di rivolgersi direttamente al docente coordinatore dell'Insegnamento Integrato.

# 2. Scopo della procedura

La presente procedura mira a fornire indicazioni sul processo di visualizzazione dell'esito della prova d'esame dell'insegnamento integrato e sulla procedura di accettazione o rifiuto dell'esito tramite sistema GOMP.

# 3. Campo di applicazione

La presente procedura si applica all'intero processo di gestione dell'esito della verifica di apprendimento di tutti gli insegnamenti integrati dei Corsi di Laurea (CdL) nelle Professioni Sanitarie, dei Corsi di Laurea Magistrali e Magistrali a ciclo unico (CdLM) presso UniCamillus.

#### 4. Acronimi adottati

| CdL  | Corso di Laurea                              |
|------|----------------------------------------------|
| CdLM | Corso di Laurea Magistrale a ciclo unico     |
| SPID | Sistema Pubblico di Identificazione Digitale |
| CIE  | Carta d'Identità Elettronica                 |

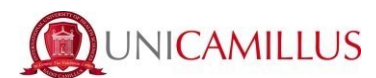

#### 5. Visualizzazione dell'esito e accettazione/rifiuto

Al fine di visualizzare e procedere all'accettazione o rifiuto dell'esito dell'insegnamento integrato, lo/la studente/ssa deve:

*5.1* Accedere alla propria area personale sul portale GOMP (https://unicamillus-studenti.gomp.it/Login/), inserendo il proprio username e password o utilizzando le proprie credenziali di SPID o CIE.

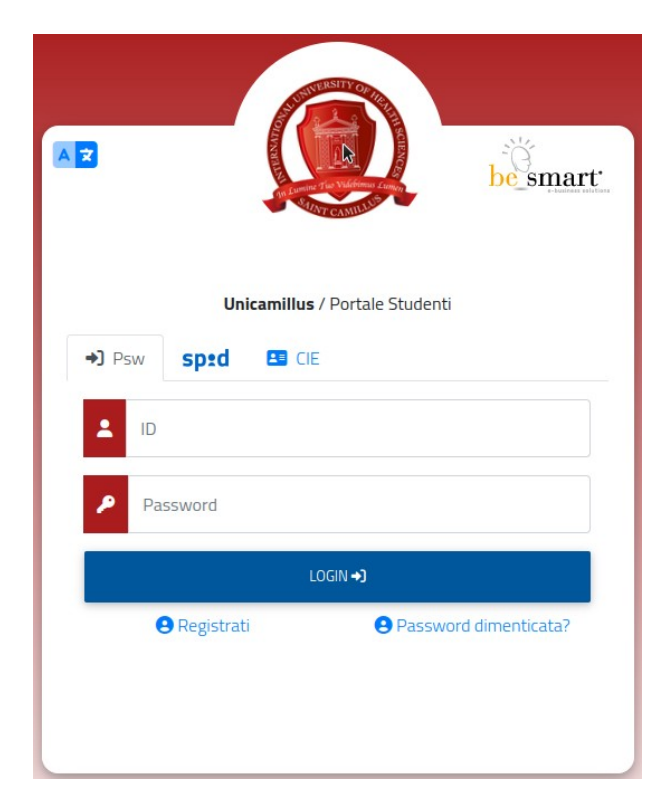

### 5.2 Fare clic su Carriere.

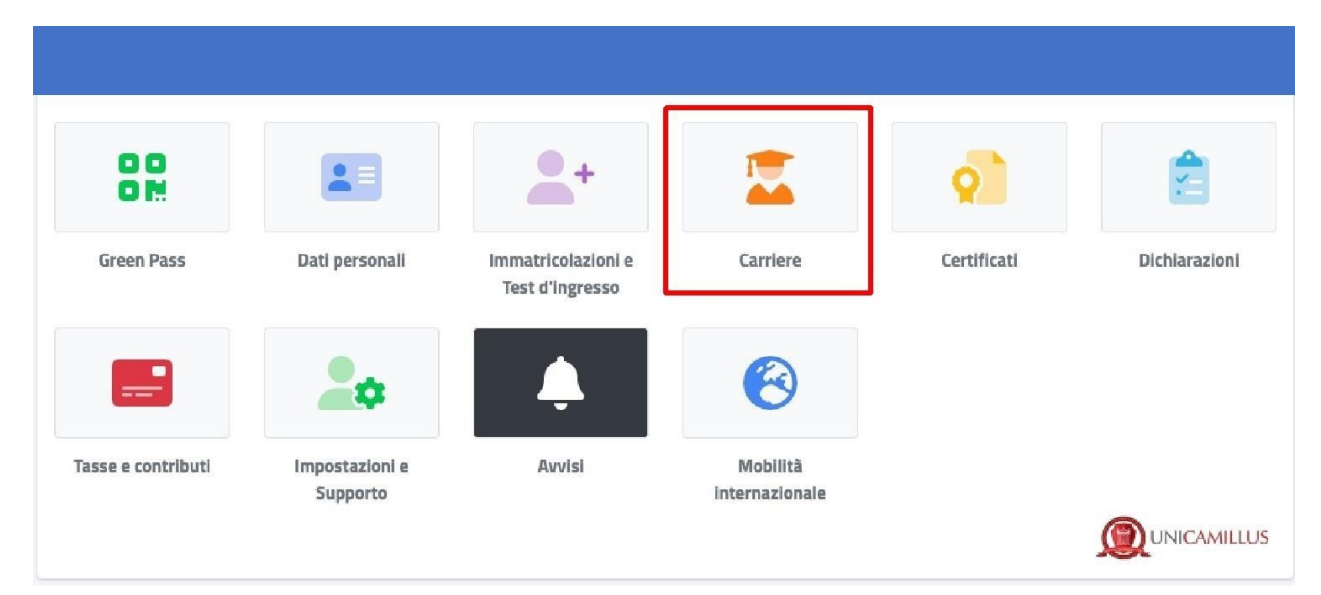

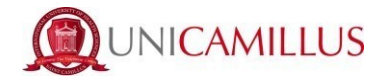

*5.3* Fare clic su **Carriera**. In questa sezione è possibile visualizzare l'esito della verifica di apprendimento sostenuta per ciascun insegnamento integrato.

Il sistema prevede che lo/la studente/ssa al termine della prova d'esame o comunque nei giorni immediatamente successivi, riceva una e-mail di notifica dell'esito opportunamente caricato a sistema da parte del Coordinatore o Coordinatrice dell'insegnamento integrato. A seguito alla ricezione della suddetta e-mail, lo/la studente/ssa può visionare l'esito accedendo alla sezione ivi indicata.

| Carriere 🚾         |                |                                               |                                  |                                              |                     |
|--------------------|----------------|-----------------------------------------------|----------------------------------|----------------------------------------------|---------------------|
| Carriera           | Piano di studi | Questionari<br>valutazione della<br>didattica | Prenotazione Prova<br>Intermedia | Prenotazione Appelii                         | Materiale didattico |
|                    | ?              | 1                                             | ×Ξ                               | ?                                            |                     |
| Fascicolo digitale | Domande        | Conseguimento del<br>titolo                   | Rinnovo<br>dell'iscrizione       | Questionario di<br>valutazione<br>AlmaLaurea |                     |
|                    |                |                                               |                                  |                                              |                     |

*5.4* Procedere alla visualizzazione dell'esito della verifica di apprendimento e della data di scadenza, ovvero del termine entro il quale allo studente/ssa è consentito di accettare o rifiutare l'esito autonomamente.

|                  |                                                             |                         | Carriera                                                                             |             |              |            |         |     |
|------------------|-------------------------------------------------------------|-------------------------|--------------------------------------------------------------------------------------|-------------|--------------|------------|---------|-----|
| Esiti in attes   | sa                                                          |                         |                                                                                      |             |              |            |         |     |
| Tipo Es          | same                                                        |                         |                                                                                      | Esito       | Data         | Scadenza   | Crediti |     |
| 5 50<br>1 c      | T <b>IFNZF INFERMIERIST</b><br>du in B - MED/45, 8 cfu in E | ICHE OSTE<br>8 - MED/47 | RICO GINECOLOGICHE 1                                                                 | 27/30       | 10/1/2023    | 18/01/2023 | 9       | ✓ × |
| L/SNT1 Ost       | tetricia (abilit                                            | tante a                 | lla professione sanitaria di Ostetrica/o) regolari                                   | nento 2021/ | 2022         | 1          |         | 1   |
| Matricola        |                                                             |                         | 9062                                                                                 |             |              |            |         |     |
| Immatricolazio   | ne                                                          |                         | 2071/2022                                                                            |             |              |            |         |     |
| Corso di studi   |                                                             |                         | L/SNT1 Ostetricia (abil tante alla profess one sanitaria di Ostetrica/oi regolamento | 2021/2022   |              |            |         |     |
| Ultima iscrizion | ie                                                          |                         | 2021/2022                                                                            |             |              |            |         |     |
| Status           |                                                             |                         | Carriera attiva                                                                      |             |              |            |         |     |
|                  |                                                             |                         | V/SUALIZZA CERT                                                                      | IFICATI     |              |            | 5       |     |
|                  |                                                             |                         |                                                                                      |             |              |            |         |     |
| Quind            | li:                                                         |                         |                                                                                      |             |              |            |         |     |
| a) Clio          | ccare su                                                    | $\checkmark$            | se si desidera accettare l'esito d                                                   | ella verif  | ica di appre | ndimento.  |         |     |
| b) Clio          | ccare su                                                    | X                       | se si desidera <b>rifiutare</b> l'esito de                                           | ella verifi | ca di apprer | ndimento.  |         |     |

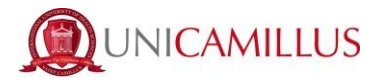

*5.5* Verificare le informazioni, quindi confermare la propria preferenza (accettazione o rifiuto), facendo clic su "**SI**"

| Carriera 🗟                                                                              |                                       |                                                                                                    |                                     |           |            |         |   |        |
|-----------------------------------------------------------------------------------------|---------------------------------------|----------------------------------------------------------------------------------------------------|-------------------------------------|-----------|------------|---------|---|--------|
| Esiti in attesa                                                                         |                                       |                                                                                                    |                                     |           |            |         |   |        |
| Tipo Esame                                                                              |                                       |                                                                                                    | Esito                               | Data      | Scadenza   | Crediti |   |        |
| 5 SCIENZE INFERMIERISTICHE OSTETTICO GINECOLOGICHE 1<br>1 du n.a MED/48.8 du n.a MED/47 |                                       | Conferma accettazione esito                                                                                                    | ×                                   | 10/1/2023 | 18/01/2023 | 9       | ~ | ×      |
| L/SNT1 Ostetricia (abilitante a                                                         | alla professione sanit                | Conferm di voler accettare i esito per SCIENZE INF<br>OSTETRICO GINECOLOGICI IE 1 ( 90351 ) sostenut<br>con voto finale: 27/30 ? | ERMIERISTIC-E<br>o il "10/01/2023", | 22        |            |         |   |        |
| Matricola                                                                               | 9082                                  | N N                                                                                                    | U SI                                |           |            |         |   |        |
| Immatricolazione                                                                        | 2021/2022                             | _                                                                                                    |                                     | J         |            |         |   |        |
| Corso di studi                                                                          | L/SNT1 Ostetricia (abilitante alla pi | ofessione san taria di Ostetrica/o) regolamento 2021                                                                             | /2022                               |           |            |         |   |        |
| Ultima iscrizione                                                                       | 2021/2022                             |                                                                                                    |                                     |           |            |         |   |        |
| Status                                                                                  | Carriera attiva                       |                                                                                                    |                                     |           |            |         |   |        |
|                                                                                         |                                       | VISUALIZZA CERTIFICAT                                                                                                    | 1                                   |           |            | Ś       |   | MILLUS |

Attenzione: superato il **termine di 7 giorni** non sarà più possibile effettuare una scelta e, in caso di esito positivo, il voto conseguito sarà considerato automaticamente **accettato** per silenzio/assenso.

*5.6* Una volta confermata la propria preferenza, il sistema genererà un messaggio di avvenuta registrazione dell'esito della verifica dell'apprendimento.

| Carriera 🐱                                                                                     |                                                                                                 |  |  |  |  |
|------------------------------------------------------------------------------------------------|-------------------------------------------------------------------------------------------------|--|--|--|--|
| Schweizuggle dwechte Ersicht & Statut anzettatio constitutionen                                |                                                                                                 |  |  |  |  |
| L/SNT1 Ostetricia (abilitante alla professione sanitaria di Ostetrica/o) regolamento 2021/2022 |                                                                                                 |  |  |  |  |
| Matricola                                                                                      | 9002                                                                                            |  |  |  |  |
| Immatricolazione                                                                               | 3031/2022                                                                                       |  |  |  |  |
| Corso di studi                                                                                 | L/SNITI Ostetricia sabilitante alla professione sandiaria di Ostetriciuta regolamento 2021/2022 |  |  |  |  |
| Ultima iscrizione                                                                              | 2025/2022                                                                                       |  |  |  |  |
| Status                                                                                         | Carreta attivo                                                                                  |  |  |  |  |
| Nervon esame presente in questa carr                                                           | Viscal Litra commission                                                                         |  |  |  |  |

#### 6. Raccomandazioni conclusive

La e-mail di notifica relativa all'esito della prova d'esame verrà inviata solamente a coloro che avranno superato positivamente l'esame; in caso di mancato superamento, in carriera comparirà l'esito RITIRATO o INSUFFICIENTE.

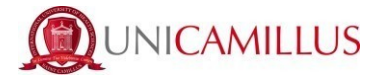

Dopo l'accettazione/rifiuto del voto, l'esame non comparirà più all'interno degli esami sostenuti fino a che il docente non chiuderà il verbale d'esame <u>decorso il termine di almeno 7 giorni</u> dalla pubblicazione degli esiti.

Solo dopo la verbalizzazione degli esiti da parte del docente coordinatore dell'insegnamento integrato, l'esame comparirà all'interno della propria carriera tra quelli sostenuti.

**N.B.** Si segnala che per tutte le richieste di informazioni sul voto conseguito e sulla procedura di verbalizzazione degli esiti, si è tenuti a rivolgersi direttamente al docente coordinatore dell'insegnamento integrato e non agli uffici didattici e/o amministrativi.

Per quanto non espressamente richiamato nella presente procedura si rimanda a quanto previsto dal Regolamento dello Studente e dai Regolamenti Didattici dei Corsi di Laurea.

\*\*\*\*